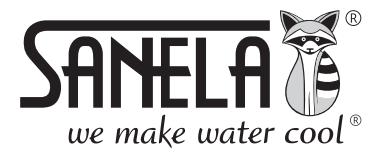

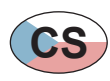

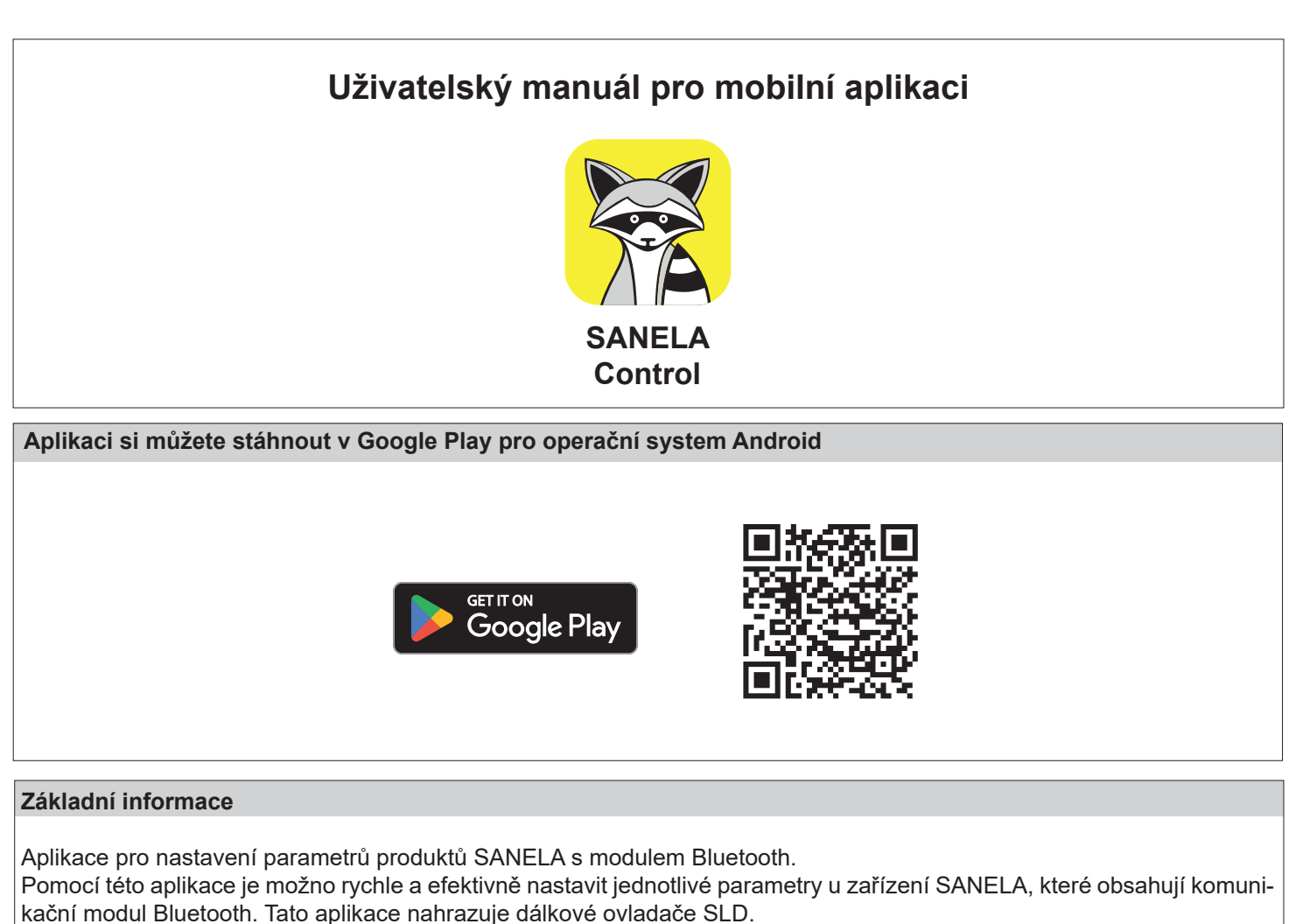

Spuštěním aplikace dojde automaticky k vyhledání všech zařízení SANELA s Bluetooth modulem, které se nacházejí poblíž. Poté je možno vybrat jedno z nabídnutých zařízení a začít komunikovat, měnit parametry atd.

Výhody aplikace:

- rychlý přístup ke kompletní sadě informací o zařízení
- uložení přednastavení a přenos nových hodnot do zařízení
- ochrana přístupu pomocí hesla
- možnost změny názvu zařízení
- reset do továrního nastavení
- doplňování sifonu (u pisoáru)
- sepnutí ventilu ke kontrole funkce
- vypnutí/zapnutí zařízení

Kompatibilita: Je požadován android 6.0 nebo novější.

Vysvětlení pojmů:

Mobilní zařízení - mobilní telefon s nainstalovanou aplikací **Sanela control**.

Zařízení Sanela - produkt s bluetooth modulem (splachovač, umyvadlová baterie, mincovní automat).

# Spuštění aplikace

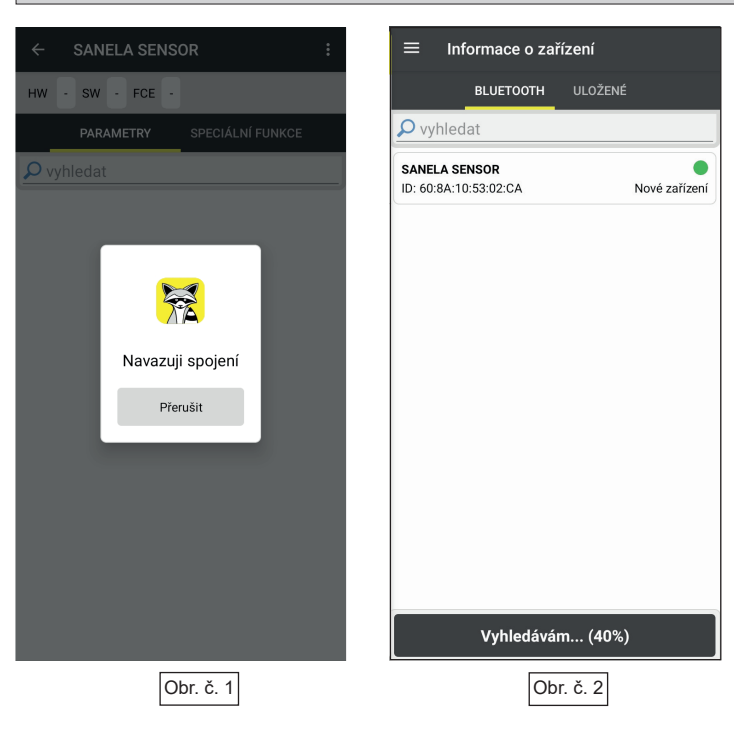

- 1. Po úspěšné instalaci aplikace zapněte na vašem mobilním zařízení Bluetooth připojení.
- Vypnout a znovu zapnout napájení zařízení Sanela. UPOZORNĚNÍ: Zařízení bude v nastavovacím módu 10 min., po té se vrátí do uživatelského módu. Pokud bude uživatelem změněno heslo, tak se k zařízení Sanela bude možné připojit kdykoliv bez nutnosti zapnutí a vypnutí napájení.
- Poté spusťte aplikaci Sanela control v mobilním zařízení a automaticky se spustí vyhledávání dostupných zařízení Sanela.
- 4. Název nalezených zařízení uvidíte na obrazovce, např. "SANELA SENSOR".
- Stiskem na název vyhledaného zařízení potvrdíte jeho výběr, poté se zobrazí Hlavní nabídka parametrů (viz Obr. č. 6).
- Stiskem se zobrazí nabídka s dalšími možnostmi (Obr.č. 3).

|           |                                                                                                    | Nastaveni                                                                                                    |
|-----------|----------------------------------------------------------------------------------------------------|----------------------------------------------------------------------------------------------------|
| Obr. č. 3 | Since Since | <ul> <li>Informace o zařízení</li> <li>Zobrazí seznam a informace o zařízení v okolí.</li> </ul>                                                                                                    |
|           | i Informace o zařízení     Aktualizace dat     Nové zařízení                                                                                                    | <ul> <li>Aktualizovat data<br/>Aktualizace nejnovějších databáze parametrů zařízení Sanela.</li> </ul>                                                                                                    |
|           | Ostatní 🔅 Nastavení                                                                                                    | <ul> <li>Nastavení<br/>Zobrazí nabídku nastavení (Obr. č. 4)</li> </ul>                                                                                                    |
| Obr. č. 4 | <ul> <li>Nastavení</li> <li>Zařízení</li> <li>Výchozí heslo zařízení</li> <li>******</li> </ul>                                                                                                    | <ul> <li>Výchozí heslo zařízení</li> <li>Slouží pro nastavení výchozího hesla, pod kterým se bude<br/>automaticky aplikace k zařízení Sanela přihlašovat.<br/>Upozornění: Heslo se musí shodovat s heslem v zařízení<br/>Sanela.</li> </ul> |
|           | Časový limit vyhledávání<br>15s                                                                                                    | <ul> <li>Časový limit vyhledávání</li> <li>Definuje čas vyhledávání zařízení v okolí.</li> </ul>                                                                                                    |
|           | Barevné odlišení hodnot                                                                                                    | <ul> <li>Barevné odlišení hodnot</li> <li>Barevně odlišuje nastavené parametry od továrních hodnot.</li> </ul>                                                                                                    |
|           | Varianta aplikace<br>Uživatel                                                                                                    | <ul> <li>Aktivační kód<br/>Aktivace servisní verze aplikace (pro servisní techniky).</li> </ul>                                                                                                    |
|           | <b>Jazyk aplikace</b><br>Český                                                                                                    | <ul> <li>Varianta aplikace</li> <li>Indikuje variantu aplikace (Administrátor, Uživatel, Servis).</li> </ul>                                                                                                    |
|           | Zásady ochrany osobních údajů<br>Souhlasím s podmínkami                                                                                                    | <ul> <li>Jazyk aplikace</li> <li>Změna jazyku aplikace.</li> </ul>                                                                                                    |
|           | Zásady ochrany osobních údajů na<br>našich webových stránkách<br>O anlikaci                                                                                                    | <ul> <li>Souhlasím s podmínkami</li> <li>Udělujete souhlas s podmínky ochrany osobních údajů.</li> </ul>                                                                                                    |
|           | Verze aplikace<br>23.7.7.158                                                                                                    | https://www.sanela.cz/obchodni-podminky                                                                                                    |

Nactavoní

Kód 1363 Verze aplikace Číslo verze nainstalované aplikace.

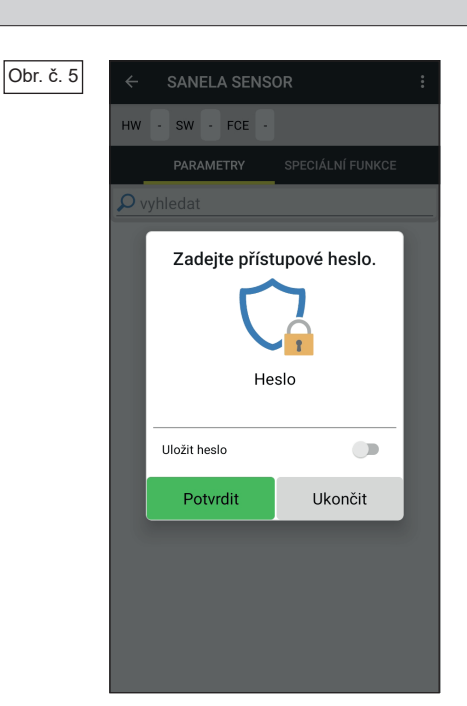

# Připojení k zařízení

- V nabídce "Nalezená zařízení" (Obr. č. 2) zvolte požadované zařízení.
- Pro přihlášení k zařízení Sanela zadejte heslo. Pokud heslo nebylo změněno při prvním spuštění, tak zadejte tovární heslo.
- Tovární heslo: 0123456789
- Pro zapamatování hesla zvolit "Uložit heslo". Aktivací této volby bude zařízení uloženo do záložky "Uložené" (Obr. č. 12).
- Pro přihlášení zvolit "Potvrdit".
- Pro zrušení zvolit "Ukončit".

- Při prvním připojením k zařízení se zobrazí výzva pro zadání nového hesla. Doporučujeme heslo změnit!
- Vyplňte pole "**Heslo**" a "**Heslo znovu**", stiskem "**Potvrdit změnu**" se heslo změní.
- Pro pokračování bez změny hesla stiskni "Zavřít".
- Po přihlášení se zobrazí "Hlavní nabídka parametrů" (Obr. č. 7).

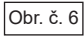

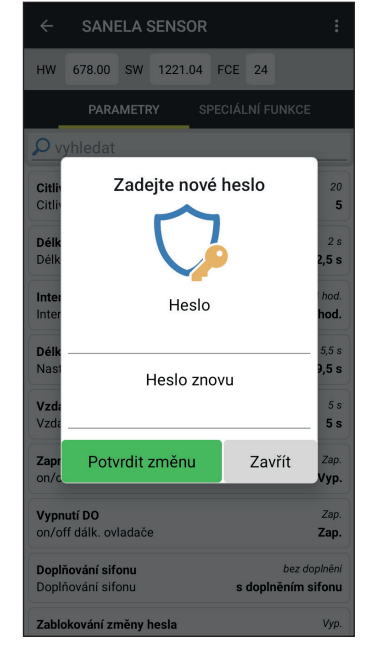

#### Obr. č. 7

| Hlavní nabídka parametrů ( | radarový s | plachovač) |
|----------------------------|------------|------------|
|----------------------------|------------|------------|

1)

2

3

(4)

(5)

(6)

SANELA SENSOR HW 678.00 SW 1221.04 FCE 24 PARAMETRY  $\rho$  vyhledat Citlivost Citlivost 20 Délka spláchnuti 2 0 2,5 s Délka spláchnuti 24 hod Interval sanitace Interval sanitace 6 hod. Délka aktivace 5,5 s Nastaví dobu použití 9,5 s Vzdálené sepnutí vent. (délka 5 9 5 s Vzdálené sepnutí vent. (délka) Zapnutí senzoru Vyp. Vypnutí DO Zap Zap, on/off dálk. ovladače Doplňování sifonu bez doplnění Doplňování sifonu s doplněním sifonu Zablokování změny hesla Zablokuje změnu hesla pro Uživatele Vyp. Čas pro změnu hesla 1200 s Čas pro změnu hesla

#### Obr. č. 8

Obr. č. 9

| ~                       | SAN                              | ELA                      | SENSU                         | JR               |        |        | :                                   |
|-------------------------|----------------------------------|--------------------------|-------------------------------|------------------|--------|--------|-------------------------------------|
| НW                      | 649.00                           | sw                       | 1211.0                        | 05               | FCE    | 24     |                                     |
|                         | PARA                             | METR                     | RY                            | SF               | PECIÁL | -NÍ FL | JNKCE                               |
| <mark>ہ</mark> م        | yhledat                          |                          |                               |                  |        |        |                                     |
| <b>Citliv</b><br>Citliv | ost<br>ost                       |                          |                               |                  |        |        | 20                                  |
| <b>Délk</b><br>Délka    | a spláchn<br>a spláchn           | utí<br>utí               |                               |                  |        |        | 3 s                                 |
| Inter<br>Inter          | <b>val sanita</b><br>val sanita  | ce<br>ce                 |                               |                  |        |        | 6 hod.                              |
| <b>Délk</b><br>Nast     | <b>a aktivace</b><br>aví dobu p  | použiti                  |                               |                  |        |        | 10 s                                |
| <b>Vzdá</b><br>Vzdá     | <b>lené sepr</b><br>lené sepn    | utí ve<br>utí ver        | <b>nt. (déll</b><br>nt. (délk | <b>(a)</b><br>a) |        |        | 5 s                                 |
| Zapn<br>on/o            | <b>utí senzo</b><br>ff           | ru                       |                               |                  |        |        | Zap.                                |
| Vypr<br>on/o            | <b>utí DO</b><br>ff dálk. ov     | ladač                    | 9                             |                  |        |        | Zap.                                |
| <b>Dopl</b><br>Dopl     | <b>ňování sif</b><br>ňování sif  | <b>onu</b><br>onu        |                               |                  | s      | doplr  | iěním sifonu                        |
| мс                      | 011: Ulož                        | eno                      | ]+                            | I                |        | I      | NÁPOVĚDA                            |
| ÷                       | SAN                              | ELAS                     | SENS                          | F                | Přejm  | enov   | at zařízení                         |
| нพ                      | 678.00                           | sw                       | 1221.(                        | Z                | 2 měni | t hes  | lo                                  |
|                         | PARA                             | METR                     | RY                            | SF               | PECIÁL | .NÍ FI | JNKCE                               |
| ۷                       | yhledat                          |                          |                               |                  |        |        |                                     |
| Citliv<br>Citliv        | ost                              |                          |                               |                  |        |        | 20<br>5                             |
| Délka                   | a spláchni                       | utí                      |                               |                  |        |        | 2 s                                 |
| Délka                   | a spláchn                        | utí                      |                               |                  |        |        | 2,5 s                               |
| Inter<br>Inter          | <b>val sanita</b><br>/al sanita  | ce<br>ce                 |                               |                  |        |        | 24 hod.<br>6 hod.                   |
| Délka<br>Nast           | a aktivace<br>aví dobu p         | oužití                   |                               |                  |        |        | 5,5 s<br>9,5 s                      |
| Vzdá<br>Vzdá            | <b>lené sepr</b><br>lené sepn    | <b>utí ve</b><br>utí ver | nt. (délle<br>nt. (délk       | <b>(a)</b><br>a) |        |        | 5 s<br>5 s                          |
| Zapn<br>on/o            | <b>utí senzo</b><br>ff           | ru                       |                               |                  |        |        | Zap.<br><b>Vyp.</b>                 |
| Vypn<br>on/o            | u <b>tí DO</b><br>ff dálk. ov    | ladač                    | e                             |                  |        |        | Zap.<br><b>Zap.</b>                 |
| <b>Dopl</b> i<br>Dopli  | ň <b>ování sif</b><br>ňování sif | onu<br>onu               |                               |                  | s      | doplr  | bez doplnění<br><b>iěním sifonu</b> |

Zablokování změny hesla

(1)

Vyp.

- (1) Možnosti zařízení (viz Obr. č. 8)
- (2) Verze zařízení
- (3) Nabídka "Speciální funkce" elektroniky (viz Obr. č. 9)
- (4) Vyhledání požadovaného parametru
- (5) Tovární hodnota
- (6) Nastavená hodnota
- Nabídka slouží k nastavování parametrů připojeného zařízení.
- Stiskem na požadovaný parametr se otevře nabídka pro změnu hodnoty. Po provedení změny se zobrazí ve spodní části aplikace hláška "MC011: Uloženo" (Obr. č. 8).

#### Citlivost

Definuje citlivost zařízení. Hodnoty: 0 - 30

Délka spláchnutí
 Definuje délku spláchnutí.
 Hodnoty: 0,5 s. - 1200 s.

#### Interval sanitace

Definuje čas od posledního použití, po kterém dojde k hygienickému proplachu, pokud do té doby nedojde k opětovnému použití.

Hodnoty: 6h, 24h, 48h, 72h

# Délka aktivace

Definuje délku sanitace. Hodnoty: 0,5 s. - 15,5 s.

- Vzdálené sepnutí ventilu

Definuje dobu, jak dlouho bude ventil sepnut při aktivaci "Vzdáleného sepnutí ventilu" (Obr. č. 10) Hodnoty: 5 s. - 1200 s.

# - Zapnutí senzoru

Vypnout / zapnout senzor.

 Vypnutí DO Vypnout / Zapnout nastavování dálkovým ovladačem SLD 04.

# Doplňování sifónu

Hodnoty: bez doplnění / s doplněním sifónu

## Zablokování změny hesla

Zap.: Zablokuje změnu hesla. Vyp.: Změna hesla je povolena. UPOZORNĚNÍ: V případě že si uživatel zablokuje změnu hesla, tak opětovené odblokování může provést pouze servisní technik.

#### - Čas pro změnu hesla

Definuje dobu po kterou je možné změnit tovární heslo na uživatelské heslo. Pokud uplyne definovaný čas bude nutno zařízení Sanela vyresetovat. Hodnoty: 5 s. - 1200 s.

## <u>Možnosti zařízení (Obr. č. 10)</u> (1)

Stiskem § se zobrazí nabídka s možnosti zařízení. **Přejménovat zařízení** - změna názvu připojeného zařízení **Změnit heslo** - změní přístupové heslo pro přihlášení k zařízení **Nastavit skupinu** - možnost zařadit více zařízení do skupiny. Slouží pro lepší orientaci mezi zařízeními (například WC Ženy, WC Muži)

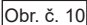

|                                        | JAN                                                                |                                                         | 130K  |        |        |       |
|----------------------------------------|--------------------------------------------------------------------|---------------------------------------------------------|-------|--------|--------|-------|
| НW                                     | 678.00                                                             | SW 12                                                   | 21.04 | FCE    | 24     |       |
|                                        | PARA                                                               | METRY                                                   | SF    | PECIÁL | .NÍ FL | JNKCE |
| <b>P</b> v                             | vhledat                                                            |                                                         |       |        |        |       |
|                                        |                                                                    |                                                         |       |        |        |       |
|                                        |                                                                    |                                                         |       |        |        |       |
| Ident<br>Ident                         | <b>ifikace za</b><br>ifikace za                                    | řízení<br>řízení                                        |       |        |        |       |
| Ident<br>Ident                         | <b>ifikace za</b><br>ifikace za                                    | řízení<br>řízení                                        |       |        |        |       |
| Ident<br>Ident<br>Tová                 | ifikace za<br>ifikace za<br>rního nast                             | řízení<br>řízení<br>avení                               |       |        |        |       |
| Ident<br>Ident<br>Továi<br>Rese        | ifikace za<br>ifikace za<br>mího nast<br>t do tován                | řízení<br>řízení<br>avení<br>ního nasta                 | vení  |        |        |       |
| Ident<br>Ident<br>Tová<br>Rese<br>Vzdá | ifikace za<br>ifikace za<br>rního nast<br>t do továri<br>lené sepn | řízení<br>řízení<br>avení<br>ního nasta<br>uutí ventilu | vení  |        |        |       |

# Speciální funkce (Obr. č. 10)

Hlavní nabídka parametrů > Speciální funkce

#### Identifikace zařízení

-

\_

Idenfikace připojeného zařízení Sanela zvukovým / optickým signálem (dle druhu elektroniky zařízení Sanela) po té se sepne elektromagnetický ventil.

## - Tovární nastavení

Obnoví připojené zařízení na tovární hodnoty. Po úspěšném nastavení se zobrazí hláška "Obnovuji spojení" (Obr. č. 11).

#### Vzdálené sepnutí ventilu

Sepnutí elektromagnetického ventilu na připojeném zařízení Sanela.

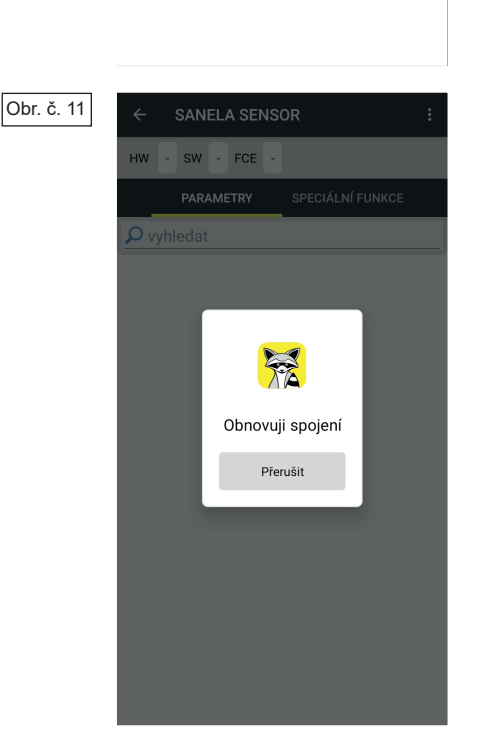

#### Uložená zařízení

Obr. č. 12

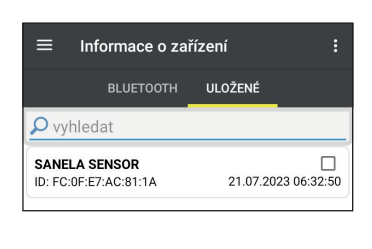

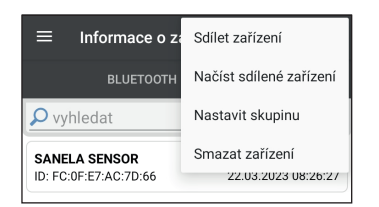

- Zvolením záložky "Uložené" se zobrazí seznam uložených zařízení. Stiskem na checkbox vyberete zařízení, která chcete smazat nebo zařadit do skupiny.
  - 8 Nabídka "Možnosti zařízení"

#### Sdílet zařízení

Vytvoří QR kód pro sdílení mezi mobilními zařízení. **Načíst sdílené zařízení** Načtení sdíleného QR kódu. Zařízení se uloží mezi uložené.

#### Smazat zařízeni

Smaže označená zařízení z paměti.

#### Nastavit skupinu

Zařadí označené zařízení do do skupiny. Slouží pro lepší orientaci mezi zařízeními (například WC Ženy, WC Muži).

- Pole "**Vyhledat**" slouží pro rychlejší hledání v seznamu zařízení.

11/2023

5